## Login Information for Lindale ISD's Online Instructional Resources

| Resource                                                                             | Content                                                                                                    | Login                                                                                                    |
|--------------------------------------------------------------------------------------|----------------------------------------------------------------------------------------------------|----------------------------------------------------------------------------------------------------|
| Google Apps for Education                                                            | G-Mail, Calendar,<br>Drive, Google Docs,<br>Sheets, Slides,<br>Sheets, Forms, etc.                         | <ul> <li>1) <u>Google.com</u> (or each app)</li> <li>2) Log in with LISD Google Login</li> </ul>                                                                                             |
|                                                                                      |                                                                                                    | LISD Google email address can be found in Skyward. Student passwords are "lisd" and their student ID number. Ex: lisd12345                                                                   |
| Canvas<br>CANVAS<br>Visit the LISD Canvas for Families<br>page for more information. | Lindale ISD's Learning<br>Management System                                                                | <ul> <li>1) <u>lindaleisd.instructure.com</u> (or app)</li> <li>2) Log in with LISD Google Login</li> <li>(You must be logged out of all personal Google accounts on the device.)</li> </ul> |
| <u>Clever</u><br>Clever                                                              | A single sign-on<br>platform that gives<br>access to many<br>educational websites<br>used by LISD students | <ul> <li>1) <u>https://clever.com/</u> (or app)</li> <li>2) Log in as Student</li> <li>3) Find District</li> <li>4) Use LISD Google Login</li> </ul>                                         |
| Brain Pop & Brain Pop Jr.<br>Brain<br>POP                                            | Animated lessons for students                                                                              | <ul> <li>1) Login to <u>Clever</u></li> <li>2) Click the Brain Pop button</li> </ul>                                                                                                    |

| Resource               | Content                                  | Login                                                                                                    |
|------------------------|------------------------------------------|----------------------------------------------------------------------------------------------------|
| Discovery Education    | Digital lessons and content              | <ol> <li>Access assigned content through a Canvas course</li> <li>OR</li> <li>Go to <u>DiscoveryEducation.com</u> and login with LISD Google Login</li> </ol>                                                                                                    |
| Pearson/Savvas Realize | Online textbook for<br>many LISD courses | For Pearson/Savvas Realize, use the Safari browser for the best<br>experience. This website does not work well in Chrome on the iPad.<br>1) Go to this direct link for LISD students: <u>Pearson/Savvas Realize</u><br>2) Log in with LISD Google Login<br>OR<br>1) Go to <u>Pearson/Savvas Realize website</u><br>2) Click the SAVVAS Easy Bridge Button<br>3) Find out District<br>4) Log in with LISD Google Login<br>Pearson/Savvas textbooks only (not assignments) can also be accessed<br>through the Savvas Realize Reader app on the iPad. Please allow time<br>for all books to load in the app and refresh the page, if needed.<br>SAVVAS |
|                        | Local assessment<br>platform             | <ol> <li>Go to the student login page at <u>DMAC-Solutions.net</u></li> <li>Log in with school ID number, birth date and the Test ID (from your teacher)</li> </ol>                                                                                                    |

| Resource                                                     | Content                                                                         | Login                                                                                                    |
|--------------------------------------------------------------|---------------------------------------------------------------------------------|----------------------------------------------------------------------------------------------------|
| McGraw Hill &<br>McGraw Hill StudySync<br>Mc<br>Graw<br>Hill | Online textbook for<br>many LISD courses                                        | Mc<br>Graw<br>Hill                                                                                                    |
| <b>**</b> studysync*                                         |                                                                                 | 1) Log in to <u>Clever</u><br>2) Click the McGraw Hill button                                                                        |
| HMH Think Central                                            | Math<br>(4th & 5th Go Math)                                                     | <ol> <li>Log in to Think Central here. (We have a specific link for the district.)</li> <li>Log in with LISD Google Login</li> </ol> |
| HMH - My HRW<br>Holt<br>McDougal                             | 6th Go Math, 7th<br>Texas History, 10th<br>World History & 11th<br>U.S. History | <ol> <li>Log in to My HRW here. (We have a specific link for the district.)</li> <li>Log in with LISD Google Login.</li> </ol>       |
| Renaissance Accelerated Reader                               | Reading quizzes<br>(K-6)                                                        | <ol> <li>Login here: <u>Renaissance</u></li> <li>Teachers will provide students with their login information.</li> </ol>             |
| RENAISSANCE®                                                 |                                                                                 |                                                                                                    |

| Imagine Language & Literacy             | ELA Resource<br>(Pre-K - 3)               | <ul> <li>1) Login to <u>Clever</u></li> <li>2) Click the Imagine Language &amp; Literacy button</li> </ul> |
|-----------------------------------------|-------------------------------------------|----------------------------------------------------------------------------------------------------|
| Imagine Math                            | Math Resource<br>(Pre-K - 3)              | <ol> <li>Login to <u>Clever</u></li> <li>Click the Imagine Math button</li> </ol>                          |
| Studies Weekly<br>Weekly                | Social Studies<br>Resource<br>(K-3)       | <ul> <li>1) Login to <u>Clever</u></li> <li>2) Click the Studies Weekly button</li> </ul>                  |
| Study Island                            | ELA, Math & Science<br>Resource<br>(4 -6) | <ol> <li>Login to <u>Clever</u></li> <li>Click the Study Island button</li> </ol>                          |
| Education Galaxy<br>EDUCATION<br>GALAXY | ELA, Math & Science<br>Resource<br>(4 -6) | <ul> <li>1) Login to <u>Clever</u></li> <li>2) Click the Education Galaxy button</li> </ul>                |

| Carnegie Learning Passport | High School Spanish |                                                                                                    |
|----------------------------|---------------------|----------------------------------------------------------------------------------------------------|
| CARNEGIE<br>LEARNING       |                     | <ul> <li>Passport &amp; MATHiaFlex</li> <li>1) Login to <u>Clever</u></li> <li>2) Click the Carnegie Learning Passport button</li> </ul> |